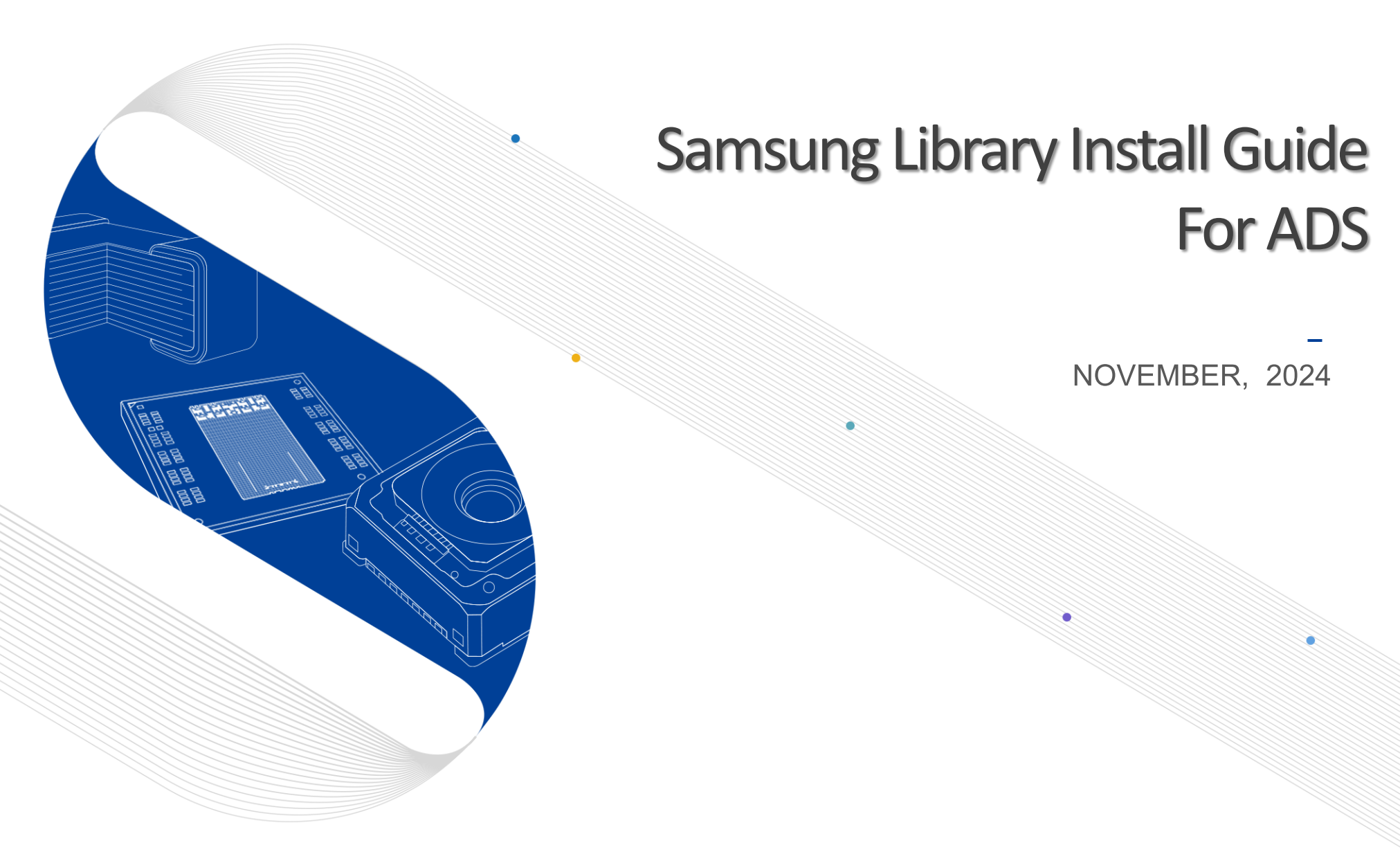

This presentation is our intellectual property. It may not be copied in any manner, nor used for manufacturing, nor communicated to any third parties without our written consent SAMSUNG ELECTRO-MECHANICS

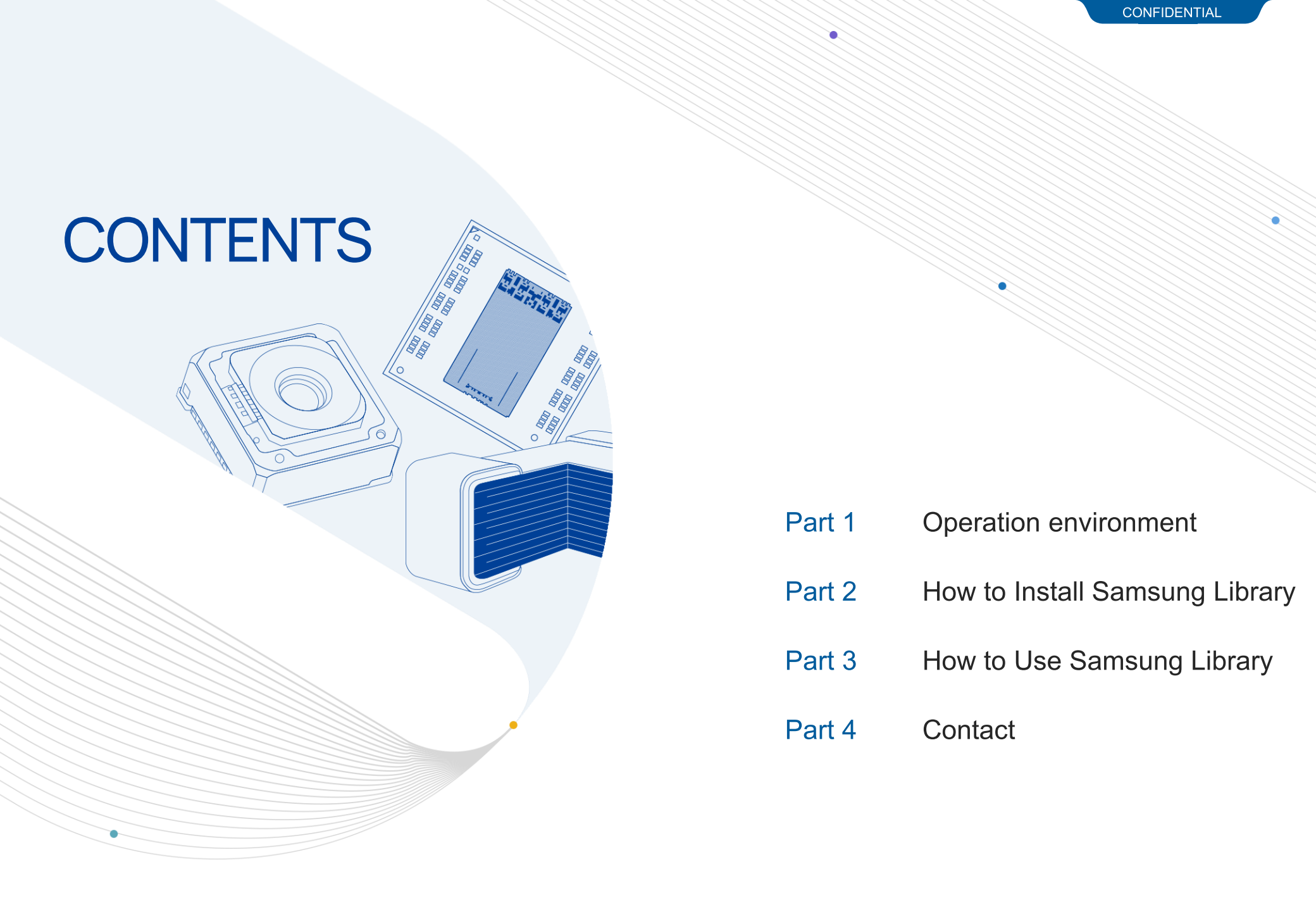

#### Notice

1. This Simulation Model is provided solely for reference purposes. For the characteristics of products, you have to refer to the Specifications.

2.In no event shall Samsung Electro-Mechanics be liable for any loss or damage arising, directly or indirectly, from, in connection with your reliance on any information contained in the Simulation Model, including, but not limited to any loss or damages arising from any inaccuracies, omissions or errors in connection with such information.

3.Samsung Electro-Mechanics does not make any warranty, express or implied, including but not limited to the correctness, implied warranties of merchantability and fitness for a particular purpose with respect to this Simulation Model. Any information contained in the Simulation Model is subject to modifications or changes by Samsung Electro-Mechanics without any prior notice.

## 01. Operation environment

- This document is described under the following environment conditions.
- 1) Supported Platforms : <u>ADS Supported Platforms ADS Supported Platforms Keysight</u> <u>Knowledge Center</u>
- 2) System Requirements : Home Home Keysight Knowledge Center

## 02. How to Install Samsung Library (1)

- If you have the previous version of Samsung Library, please uninstall the library at first and download the latest library in <u>our homepage</u>.
  - \* HOME PAGE > PRODUCTS > Component Library > Keysight ADS
  - \* HOME PAGE > SUPPORT > Technical Resources > Software Library > Keysight ADS

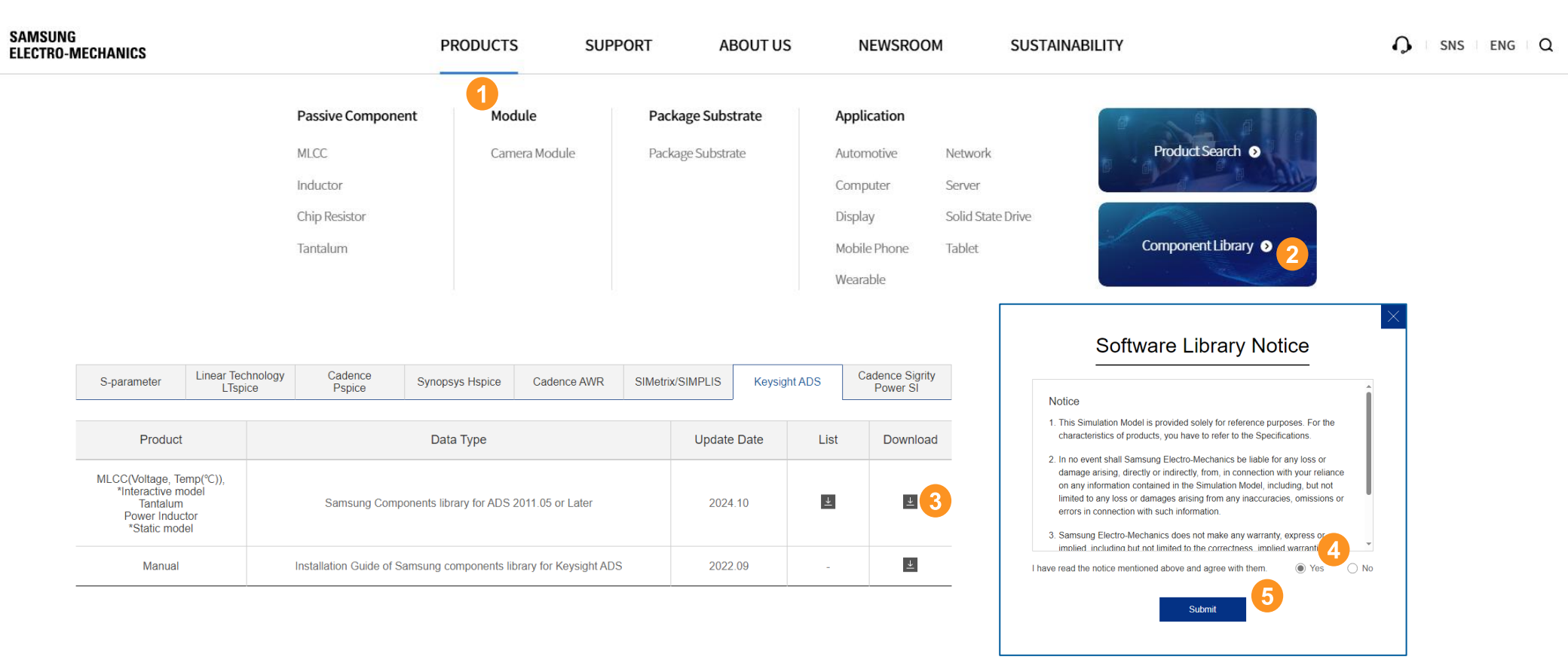

### 02. How to Install Samsung Library (2)

Select 'DesignKits' > 'Unzip Design Kit...' in main window

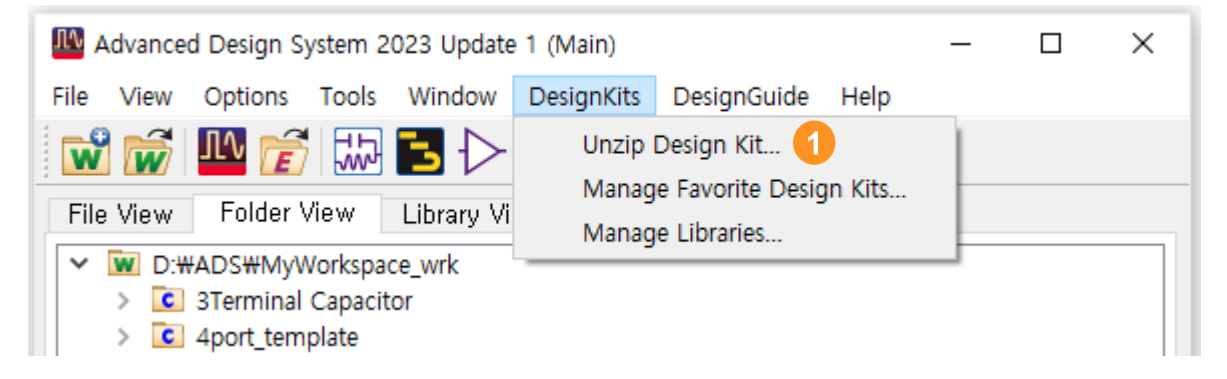

Select the downloaded file (\*.zip) and click 'Open' button in pop-up window

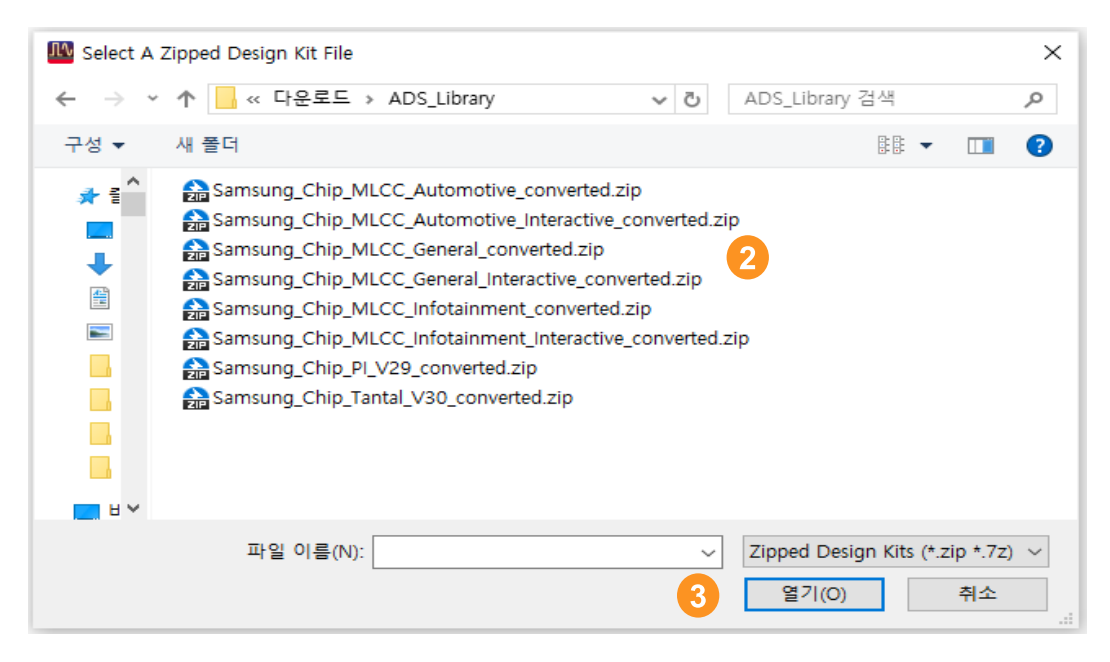

## 02. How to Install Samsung Library (3)

Select the directory to unzip file (ADS workspace folder you created) and

click 'Choose' button in pop-up window

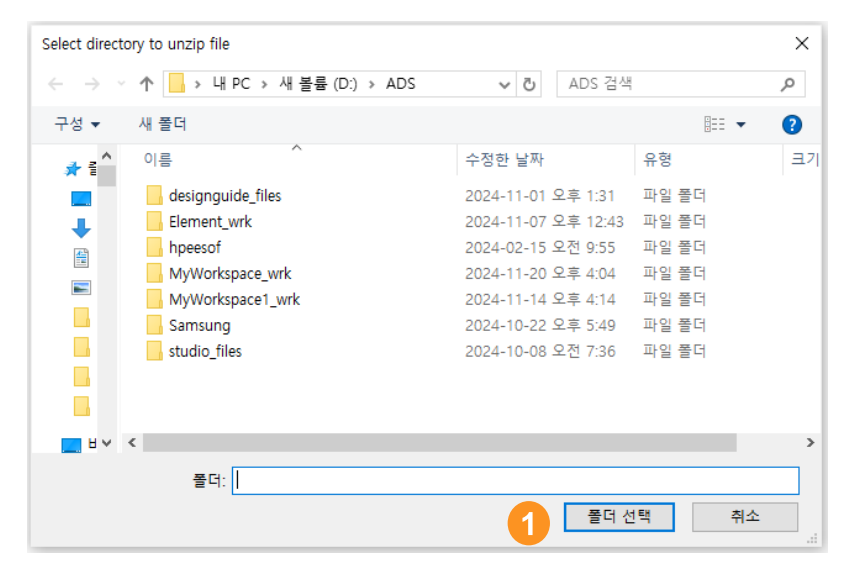

After unzipping for a moment, 'Add Design Kit' window appears. Click 'Yes' button

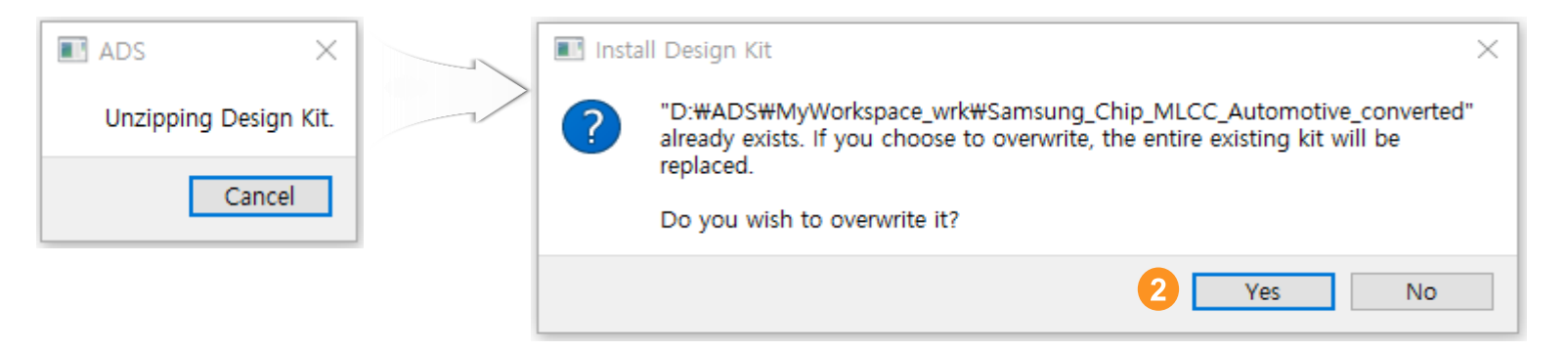

## 03. How to Use Samsung Library (1)

Open your ADS workspace that Samsung Library was installed.

then, create or open the schematic window.

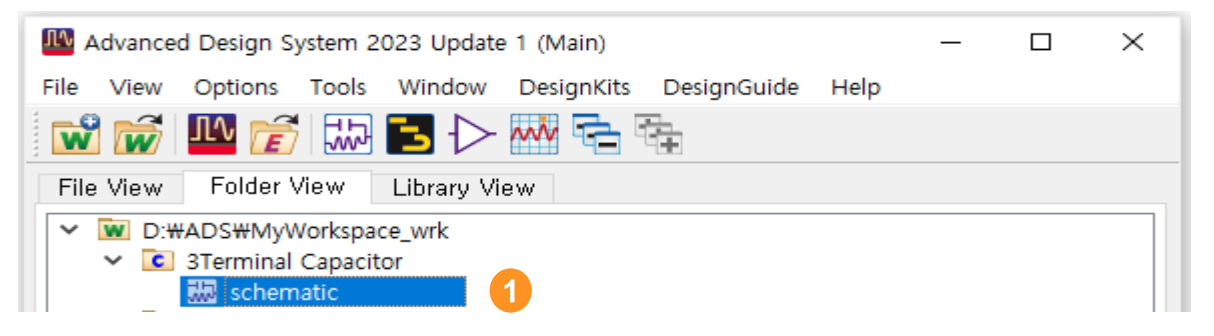

Select Samsung Components at pallet list in the schematics window.

| 3Terminal Capacitor [My                           | /Library1        | Llib:3  | 3Termi  | nal | Capa       | acitor | sche | matic] | (Sche | emati | c):3     |
|---------------------------------------------------|------------------|---------|---------|-----|------------|--------|------|--------|-------|-------|----------|
| File Edit Select View                             | Insert           | Ор      | tions   | то  | ols        | Layo   | out  | Simu   | late  | Wind  | low      |
| 🗋 🗋 🔚 🚔 🛛 🗞                                       | * 🗡              | 9       | 6       | •   | <b>∳</b> → |        | ę    | 02     |       | > -   | <u> </u> |
| Parts 🗗                                           | Χ.               |         |         |     |            |        |      |        |       |       |          |
| ک 📠                                               | •                | •       | · ·     | •   | •          | · ·    | •    | · ·    |       | •     |          |
| Search all libraries                              | <b>T</b>         |         |         |     |            |        |      |        |       |       |          |
| Samsung_Chip_MLCC_Info                            | 1 - I            | •       | · ·     | •   | •          | · ·    | •    | · ·    | · ·   | •     | :        |
| Recent Parts<br>Part Search                       |                  |         |         | ^   | ŀ          |        |      |        |       |       |          |
| PDK & User Library Pale<br>Samsung_Chip_MLCC_Into | ettes<br>tainmer | it_Inte | eractiv |     | :          | · ·    |      |        |       |       | +        |
| Samsung_Chip_MLCC_General_Interactive             |                  |         |         |     |            |        |      |        |       |       |          |
| Samsung_Chip_MLCC_Automotive_Interactive          |                  |         |         |     |            |        |      |        |       |       |          |
| Setup Favorite Palettes<br>Recently Used Palettes | š                |         |         |     |            |        |      |        |       |       |          |

# 03. How to Use Samsung Library (2)

Click the component icon and put down on the schematic sheet.

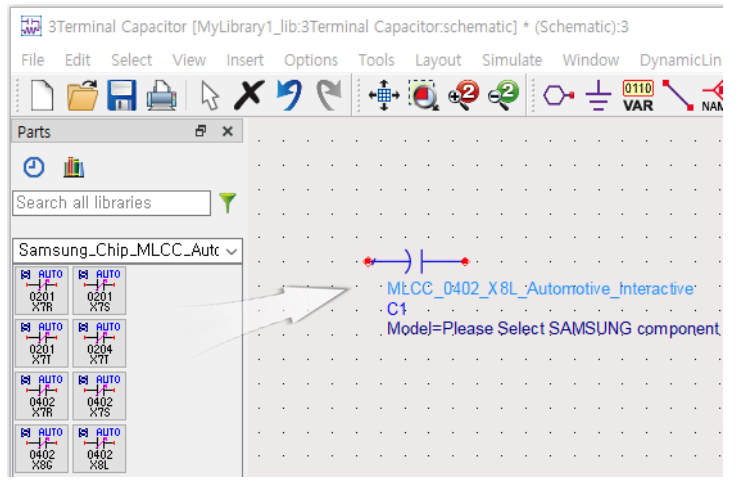

(Precise Interactive library)

Other Components

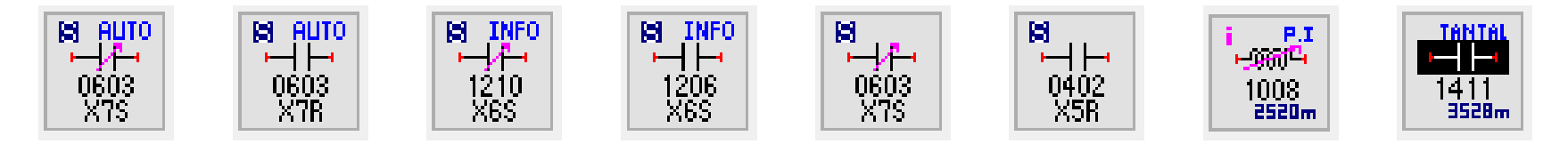

😫 AUTO

N4N2

(Component Icon)

→ MLCC\_Automotive\_Interactive, MLCC\_Automotive, MLCC\_Infotainment\_Interactive, MLCC\_Infotainment, MLCC\_General\_Interactive, MLCC\_General, P.I, Tantal

## 03. How to Use Samsung Library (3)

 Double-click the symbol to display the window. Click 'Please Select...' in the 'Parameter Entry Mode' You can select products from the dropdown list, click 'Apply' and 'OK' button.

| · · · · · · · · · · · · · · · · · · ·                                                                                                    | Edit Instance Parameters                                                                                                    | ×    |
|----------------------------------------------------------------------------------------------------|----------------------------------------------------------------------------------------------------|------|
| MLCC_0402_X 8L_Automotive_Interactive 1<br>C1<br>Model=Please Select SAMSUNG component                                                                                                    | Library name: Samsung_Chip_MLCC_Automotive_Interactive   Cell name: MLCC_0402_X8L_Automotive_Interactive   View name: symbol   Instance name: C1                                                             |      |
|                                                                                                    | Select Parameter Parameter Entry Mode                                                                                                    |      |
| Select Parameter<br>Model=CL05E104KA5VPN/100nF/AEC-Q2<br>PartNumber="CL05E104KA5VPN"<br>Capacitance="100nF"<br>Tolerance="+/-10%"<br>TCC="X8L"<br>Rated_Voltage="25Vdc"<br>Size="0402inch_1005mm"<br>Thickness="+/-0.05mm" | <br>Model=Please Select SAMSUNG component   PartNumber=""   Capacitance=""   Tolerance=""   ToCc=""   TCCC=""   Rated_Voltage=""   Size=""   Thickness=""   Frequency=""   Use_for=""   Reliability_level="" | ×    |
| Frequency="100Hz_to_600000000Hz"                                                                                                    | C Display parameter on schematic                                                                                                    |      |
| Use_for="Automotive"                                                                                                    | Add Cut Paste Component Options Re                                                                                                    | eset |
| Features="Features Normal"<br>Reliability_level="AEC-Q200"                                                                                                    | Model:Model Name                                                                                                    |      |
| < >                                                                                                    | OK 4 Apply 3 Cancel Help                                                                                                    |      |

## 04. Contact

If you have any questions about this library, please contact our website

### All | FAQ | SAMSUNG ELECTRO-MECHANICS (samsungsem.com)

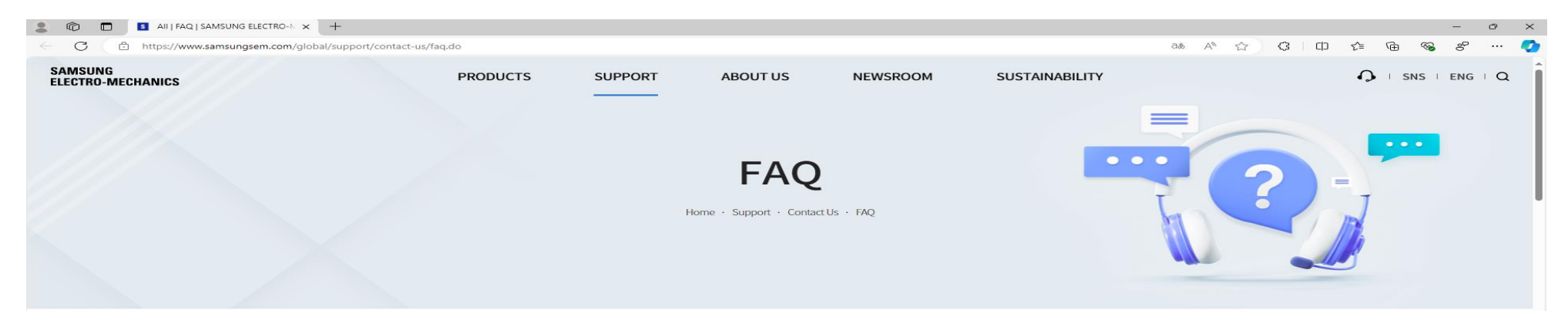

#### Product | Inquiry | SAMSUNG ELECTRO-MECHANICS (samsungsem.com)

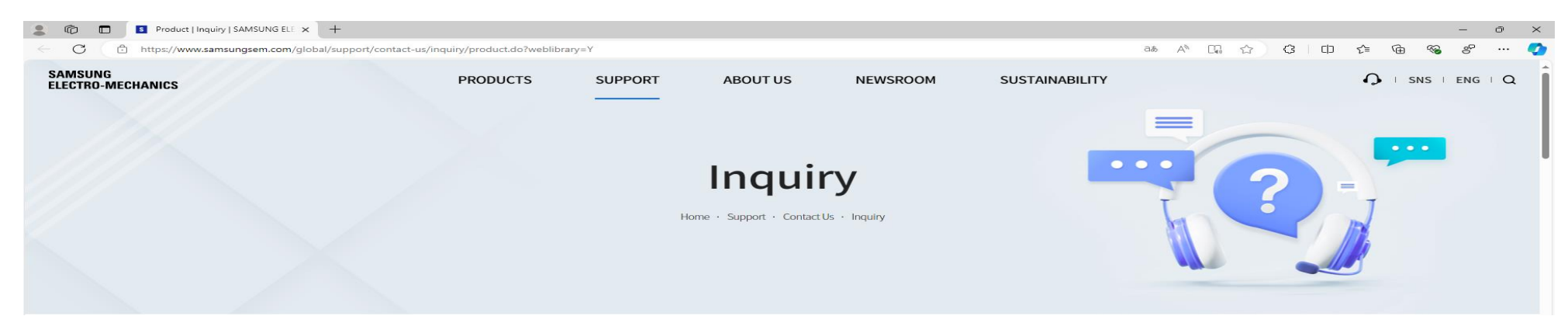